## **EZ-ZONE® RUI/Gateway**

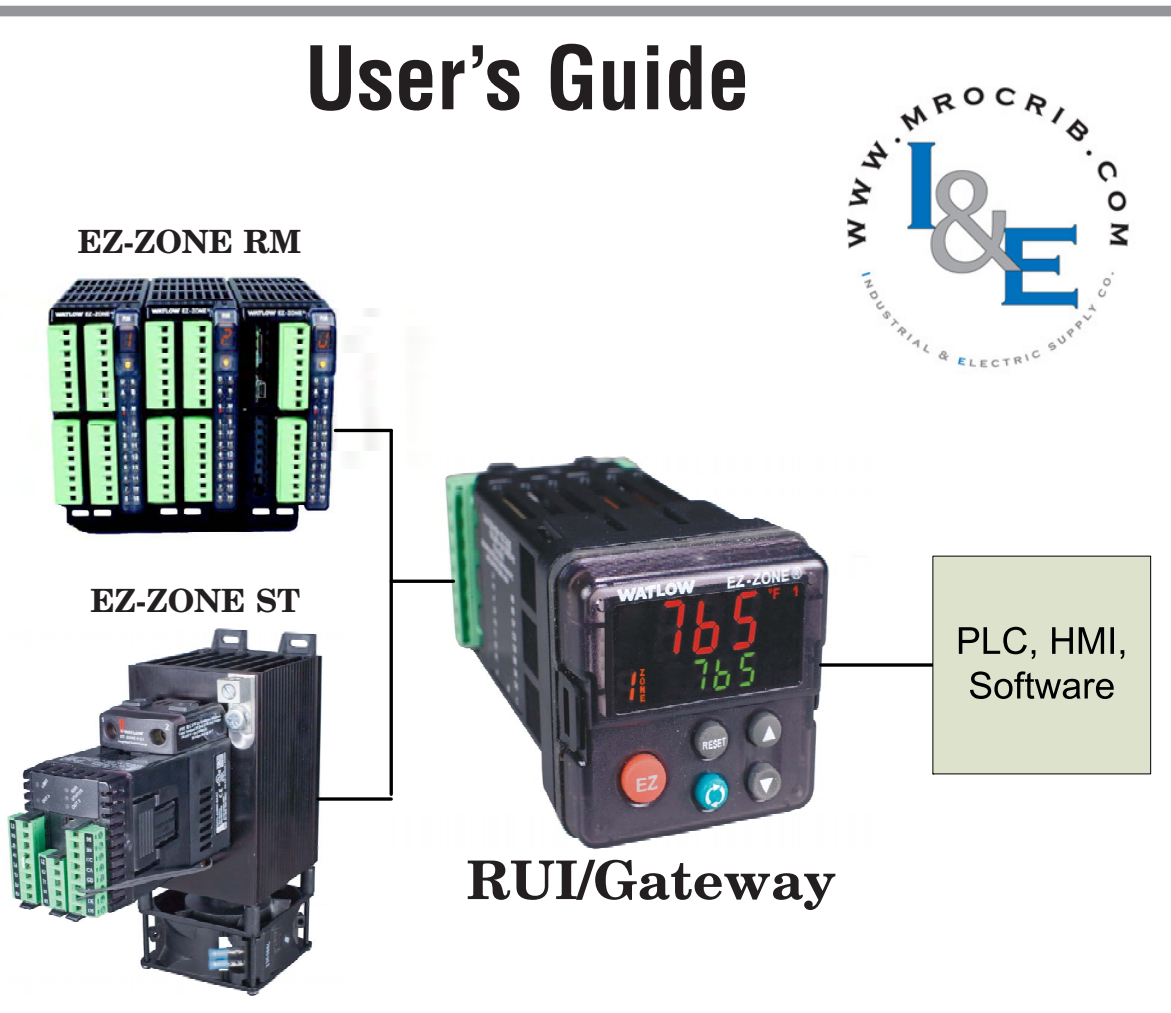

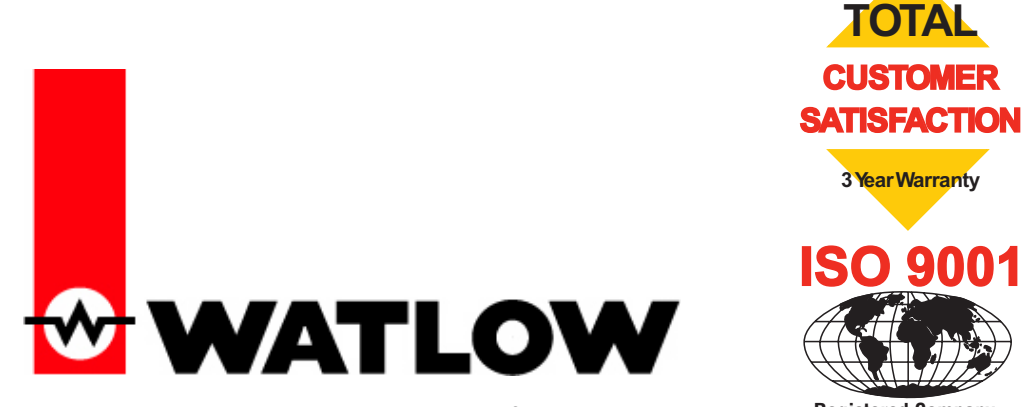

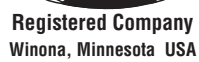

1241 Bundy Boulevard., Winona, Minnesota USA 55987 Phone: +1 (507) 454-5300, Fax: +1 (507) 452-4507 http://www.watlow.com

0600-0060-0000 Rev. C

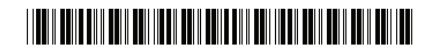

**March 2012** 

Made in the U.S.A.

### **Safety Information**

We use note, caution and warning symbols throughout this book to draw your attention to important operational and safety information.

A "NOTE" marks a short message to alert you to an important detail.

A "CAUTION" safety alert appears with information that is important for protecting your equipment and performance. Be especially careful to read and follow all cautions that apply to your application.

A "WARNING" safety alert appears with information that is important for protecting you, others and equipment from damage. Pay very close attention to all warnings that apply to your application.

The electrical hazard symbol,  $\triangle$  (a lightning bolt in a triangle) precedes an electric shock hazard CAUTION or WARNING safety statement.

| Symbol                                               | Explanation                                                                                                    |
|------------------------------------------------------|----------------------------------------------------------------------------------------------------|
|                                                      | CAUTION – Warning or Hazard<br>that needs further explanation<br>than label on unit can provide.<br>Consult User's Guide for further<br>information.                                                                                                    |
|                                                      | ESD Sensitive product, use proper<br>grounding and handling tech-<br>niques when installing or servic-<br>ing product.                                                                                                    |
|                                                      | Unit protected by double/rein-<br>forced insulation for shock hazard<br>prevention.                                                                                                    |
| X                                                    | Do not throw in trash, use proper<br>recycling techniques or consult<br>manufacturer for proper disposal.                                                                                                    |
|                                                      | Enclosure made of Polycarbonate<br>material. Use proper recycling<br>techniques or consult manufac-<br>turer for proper disposal.                                                                                                    |
| $\sim$                                               | Unit can be powered with either<br>alternating current (ac) voltage or<br>direct current (dc) voltage.                                                                                                    |
| CULUSTED<br>US<br>PROCESS CONTROL<br>EQUIPMENT       | Unit is a Listed device per Un-<br>derwriters Laboratories®. It has<br>been evaluated to United States<br>and Canadian requirements for<br>Process Control Equipment. UL<br>61010 and CSA C22.2 No. 61010.<br>File E185611 QUYX, QUYX7.<br>See: www.ul.com |
| LISTED<br>PROC. CONT. EG. FOR<br>HAZARDOUS LOCATIONS | Unit is a Listed device per Un-<br>derwriters Laboratories®. It has<br>been evaluated to United States<br>and Canadian requirements for<br>industrial control equipment UL<br>508 CSA C22.2 #14 File E102269<br>NKCR, NKCR7.<br>See: www.ul.com            |

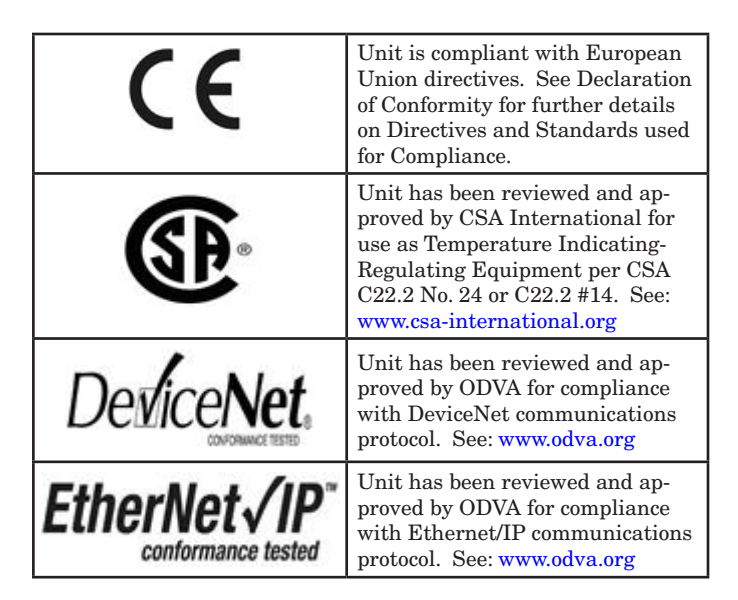

#### Warranty

The EZ-ZONE<sup>®</sup> RUI/Gateway is manufactured by ISO 9001-registered processes and is backed by a three-year warranty to the first purchaser for use, providing that the units have not been misapplied. Since Watlow has no control over their use, and sometimes misuse, we cannot guarantee against failure. Watlow's obligations hereunder, at Watlow's option, are limited to replacement, repair or refund of purchase price, and parts which upon examination prove to be defective within the warranty period specified. This warranty does not apply to damage resulting from transportation, alteration, misuse or abuse. The purchaser must use Watlow parts to maintain all listed ratings.

#### **Technical Assistance**

If you encounter a problem with your Watlow controller, review your configuration information to verify that your selections are consistent with your application: inputs, outputs, alarms, limits, etc. If the problem persists, you can get technical assistance from your local Watlow representative (see back cover), by e-mailing your questions to <u>wintechsupport@watlow.</u> <u>com</u> or by dialing +1 (507) 494-5656 between 7 a.m. and 5 p.m., Central Standard Time (CST). Ask for for an Applications Engineer. Please have the following information available when calling:

• Complete model number

### **Return Material Authorization (RMA)**

- 1. Call Watlow Customer Service, (507) 454-5300, for a Return Material Authorization (RMA) number before returning any item for repair. If you do not know why the product failed, contact an Application Engineer or Product Manager. All RMA's require:
- Ship-to address
- Bill-to address
- Contact name
- Phone number
- Method of return shipment

- Your P.O. number
- Detailed description of the problem
- Any special instructions

• Name and phone number of person returning the product.

- 2. Prior approval and an RMA number from the Customer Service Department is required when returning any product for credit, repair or evaluation. Make sure the RMA number is on the outside of the carton and on all paperwork returned. Ship on a Freight Prepaid basis.
- 3. After we receive your return, we will examine it and try to verify the reason for returning it.
- 4. In cases of manufacturing defect, we will enter a repair order, replacement order or issue credit for material returned. In cases of customer mis-use, we will provide repair costs and request a purchase order to proceed with the repair work.
- 5. To return products that are not defective, goods must be be in new condition, in the original boxes and they must be returned within 120 days of receipt. A 20 percent restocking charge is applied for all returned stock controls and accessories.
- 6. If the unit is not repairable, you will receive a letter of explanation and be given the option to have the unit returned to you at your expense or to have us scrap the unit.
- 7. Watlow reserves the right to charge for no trouble found (NTF) returns.

The EZ-ZONE<sup>®</sup> Remote User's Interface User's Guide is copyrighted by Watlow Winona, Inc., © March 2012 with all rights reserved.

# **Table of Contents**

| Chapter 1: Overview                                                             |
|---------------------------------------------------------------------------------|
| Features and Benefits 3                                                         |
| RUI/GTW Panel Cutout Dimensions                                                 |
| Chapter 2: Install, Wire and Set Address                                        |
| Mounting the Remote User Interface (RUI)                                        |
| Standard Bus EIA-485 Communications6                                            |
| EIA-232/485 Modbus RTU Communications                                           |
| EtherNet/IP <sup>TM</sup> and Modbus TCP Communications $\ldots \ldots \ldots7$ |
| DeviceNet <sup>™</sup> Communications7                                          |
| Profibus DP Communications7                                                     |
| Wiring a Serial EIA-485 Network8                                                |
| Responding to a Displayed Message                                               |
| Chapter 3: Keys and Displays10                                                  |
| Programming the EZ Key Using an RUI                                             |
| Using the RUI with PM Family Controllers                                        |
| Using the RUI with RM Family Controllers                                        |
| Using the RUI with ST Family Controllers                                        |
| Default Home Pages                                                              |
| EZ-ZONE PM Express Home Page16                                                  |
| EZ-ZONE ST Home Page 17                                                         |
| EZ-ZONE PM Home Page                                                            |
| EZ-ZONE RMC (Controller) Home Page                                              |
| EZ-ZONE RME (Expansion) Home Page                                               |
| EZ-ZONE RMS (Scanner) Home Page 19                                              |
| EZ-ZONE RMH (High Density) Home Page                                            |
| EZ-ZONE RMH (High Density) Home Page (cont.)                                    |
| EZ-ZONE RML (Limit) Home Page                                                   |
| Chapter 4: RUI Page                                                             |
| Communications Menu                                                             |
| Global Menu                                                                     |
| Gateway Menu                                                                    |
| Security Setting Menu                                                           |
| Unlock Security Setting Menu                                                    |
| Diagnostics Menu                                                                |

# Table of Contents (cont.)

| Chapter 5: Using an RUI/Gateway            |  |
|--------------------------------------------|--|
| Conceptual View of the RUI/GTW             |  |
| Using RUI Lockout and Password Security    |  |
| Using Lockout Method 1 (Read and Set Lock) |  |
| Using Lockout Method 2 (Password Enable)   |  |
| Using Modbus RTU 31                        |  |
| CIP - Communications Capabilities          |  |
| Using DeviceNet <sup>™</sup> 33            |  |
| DeviceNet RUI/GTW LED Indicators           |  |
| Using EtherNet/IP™ 35                      |  |
| Using Modbus TCP                           |  |
| Ethernet RUI/GTW LED Indicators            |  |
| Using Profibus DP                          |  |
| Profibus DP RUI/GTW LED Indicators         |  |
| Software Configuration                     |  |
| Saving Settings to Non-volatile Memory     |  |
| Chapter 6: Appendix                        |  |
| Troubleshooting                            |  |
| Modbus - Programmable Memory Blocks        |  |
| PM Modbus Assembly Definition              |  |
| RM Modbus Assembly Definition              |  |
| CIP Implicit Assemblies 49                 |  |
| ST CIP Implicit Assemblies 49              |  |
| PM CIP Implicit Assemblies 50              |  |
| RME CIP Implicit Assemblies 51             |  |
| RMC CIP Implicit Assemblies 52             |  |
| RMH, RMS and RML CIP Implicit Assemblies   |  |
| Specifications                             |  |
| Ordering Information 57                    |  |
| How to Reach Us                            |  |